## Istruzioni per prenotazione visite in presenza del Liceo di Cisternino

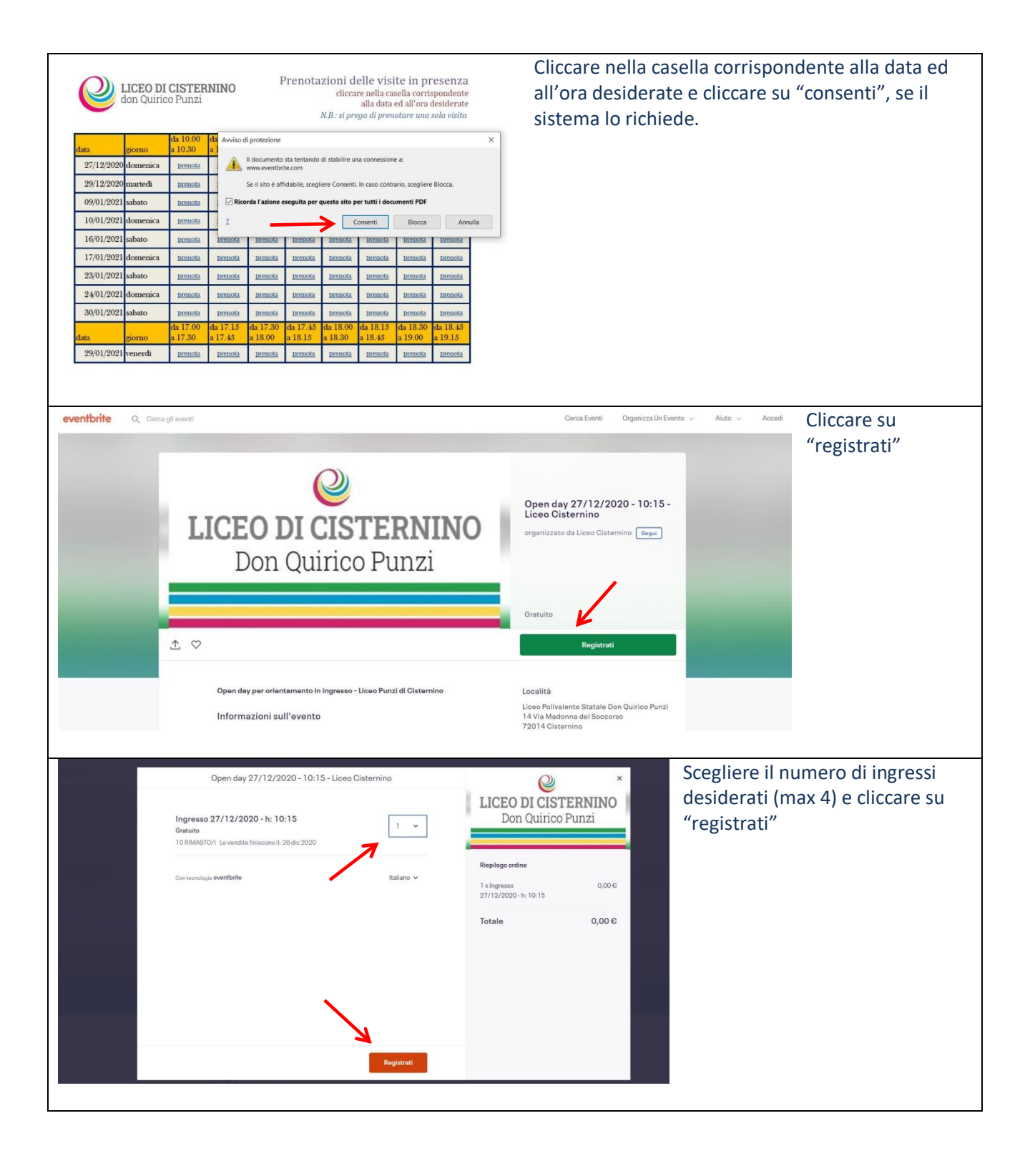

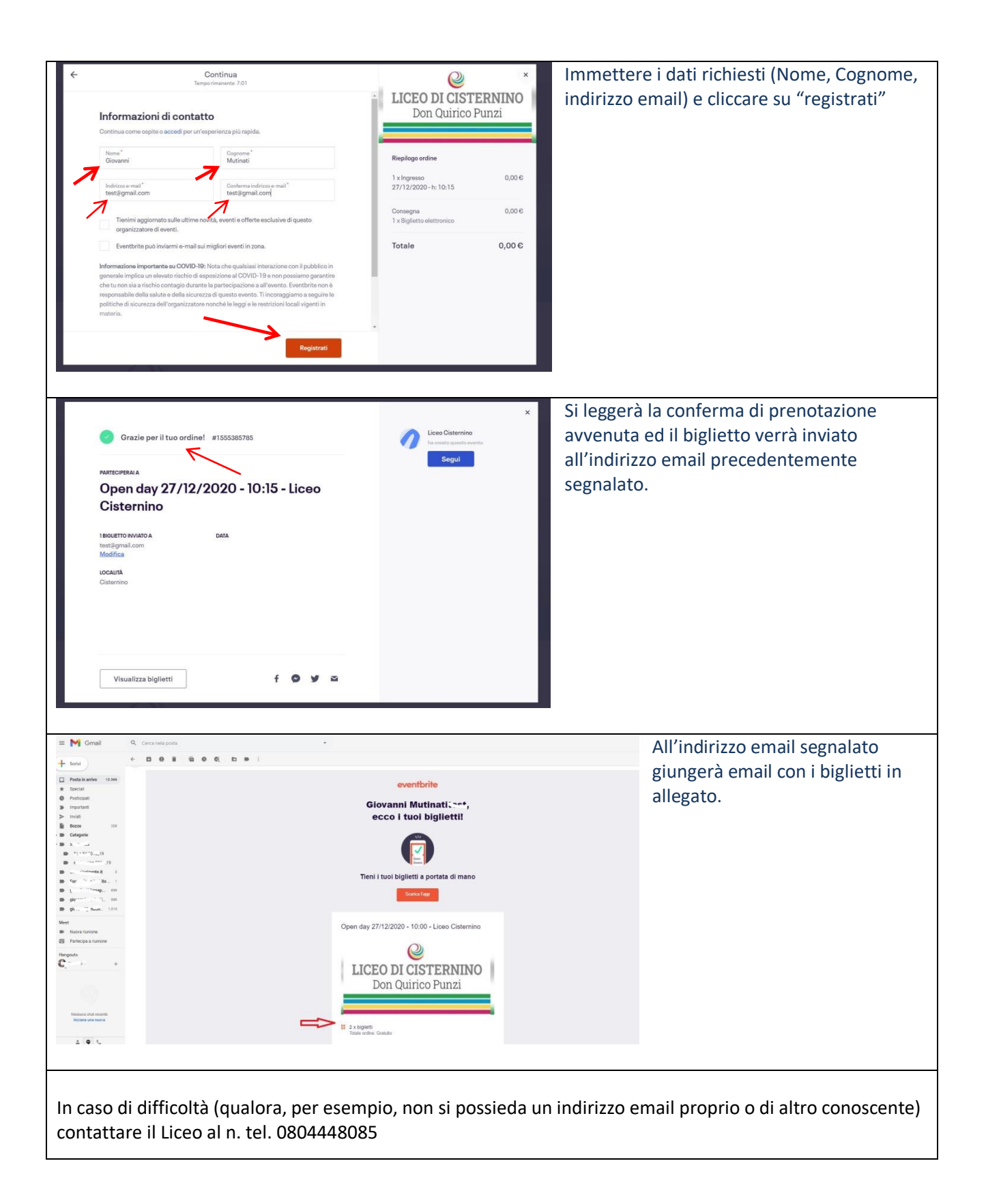